## PASOS A SEGUIR PARA EL CANJE DE VOUCHERS DE PAGO POR BOLETA ELECTRONICA PARA PARTICULARES

1.- HACIENDO USO DEL NAVEGADOR DE GOOGLE CHROME DIGITE "UNSAPAY", TAL COMO APARECE EN LA CAPTURA Y HAGA CLICK EN LA PRIMERA OSURRENCIA.

| Google | unsapay                                                                                       | × 🕴 😨 Q      |
|--------|-----------------------------------------------------------------------------------------------|--------------|
|        | Todo Imágenes Vídeos Noticias Shopping Más -                                                  | Herramientas |
|        | Pagos Usar Que                                                                                |              |
|        | S UNSA https://ouis.unsa.edu.r/b unsapay                                                      |              |
|        | UNSApay HAGA CLICK AQUI<br>Correo gmail.com · INGE CO ALUMNO/DOCENTE Correo unsa edu.pe. Prob | lemas con    |
|        | correos: soportecorreo@unsa.edu.pe. Problemas con la aplicación: unsapay@                     | ∂unsa.edu.   |

## 2.- SE DIRECCIONARA A LA SIGUIENTE VENTANA, INGRESAR COMO PARTICULAR.

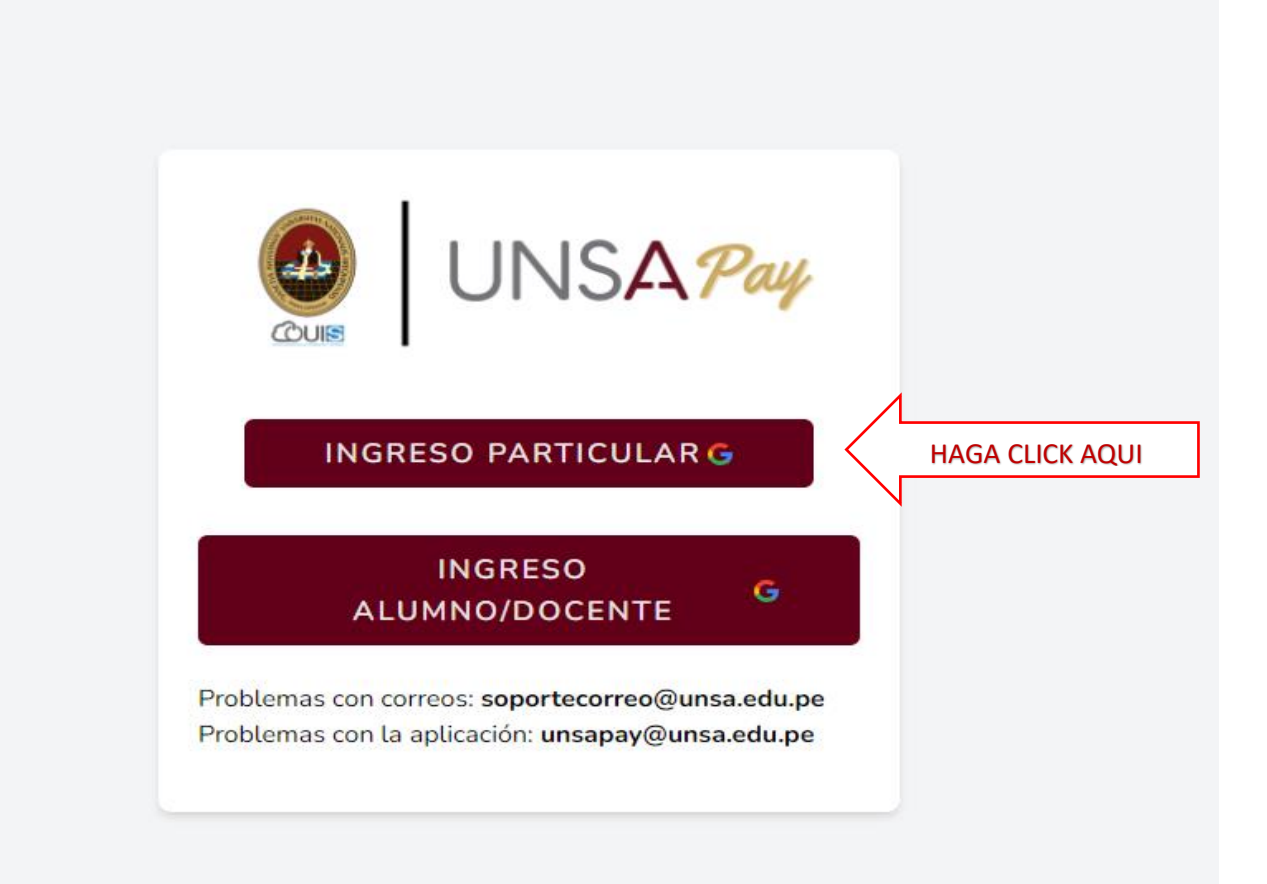

# 3.- INGRESE SU CORREO Y CONTRASEÑA. (DEBE DE SER UN CORREO DE GMAIL).

| G Iniciar sesión con Google       |                                                                                                    |
|-----------------------------------|----------------------------------------------------------------------------------------------------|
| Inicia sesión                     | Correo electrónico o teléfono                                                                                                    |
| i a unsaleud.pe                   | Para continuar, Google compartirá tu nombre, tu dirección de correo<br>electrónico, tu preferencia de idioma y tu foto de perfil con unsa.edu.pe.<br>Crear cuenta                                    |
| Español (España) 🗸                | Ayuda Privacidad Términos                                                                                                    |
| mos la bienvenida<br>®gmail.com   | Introduce tu contraseña                                                                                                    |
|                                   | Para continuar, Google compartirá tu nombre, tu dirección de correo<br>electrónico, tu preferencia de idioma y tu foto de perfil con unsa.edu.pe.<br>¿Has olvidado tu contraseña? Siguien CLICK AQUI |
| •                                 | Ayuda Privacidad Términos                                                                                                    |
| 4 SEGUIDAMENTE SE ABRIRA LA SIGUI | ENTE VENTANA DNDE DEBERA ELEGIR EL BOTON "NUEVO                                                                                                    |

#### 4.- SEGUIDAINE TICKET"

|   | UNS <b>A</b> Pay | Tickets     | Comprobantes                                                                                              |
|---|------------------|-------------|----------------------------------------------------------------------------------------------------|
| m |                  | Π           | Ahora es más facil realizar tus<br>pagos.<br>Bienvenido.                                                  |
|   |                  |             | Tickets para códigos bancarios                                                                            |
|   |                  |             | Nuevo ticket CLICK AQUI                                                                                   |
|   |                  |             |                                                                                                    |
|   |                  |             | Seleccionar Opciones                                                                                      |
|   |                  | Dentro de l | la plataforma, para obtener su ticket revisa la sección "Nuevo ticket" selecciona tu escuela y el tipo de |
|   |                  |             | 2                                                                                                    |

#### Agente BCP/App BCP

Dirígete al agente bcp más cercano o ingresa a la App del BCP, luego indica o busca, el nombre de la cuenta: "UNSA \

- 5.- SEGUIDAMENTE DEBERA DE INDICAR:
- Tipo de Usuario: Particular
- Concepto: DERECHOS INSCRIPCION RESIDENTADO MEDICO
- INGRESAR DNI, click en cualquier parte y el sistema devolverá sus nombres y apellidos
- Click en el botón GENERAR CODIGO

### Nuevo ticket

| TIPO DE USUARIO            | СОЛСЕРТО                                |           |
|----------------------------|-----------------------------------------|-----------|
| Particular 🗸               | DERECHOS INSCRIPCION RESIDENTADO MEDICO |           |
| D.N.I. *                   | NOMBRES                                 | APELLIDOS |
|                            |                                         |           |
|                            |                                         |           |
| (i) El campo DNI es obliga | torio                                   |           |

# 6.- ACEPTAR LA GENERACION DEL RESPECTIVO CODIGO

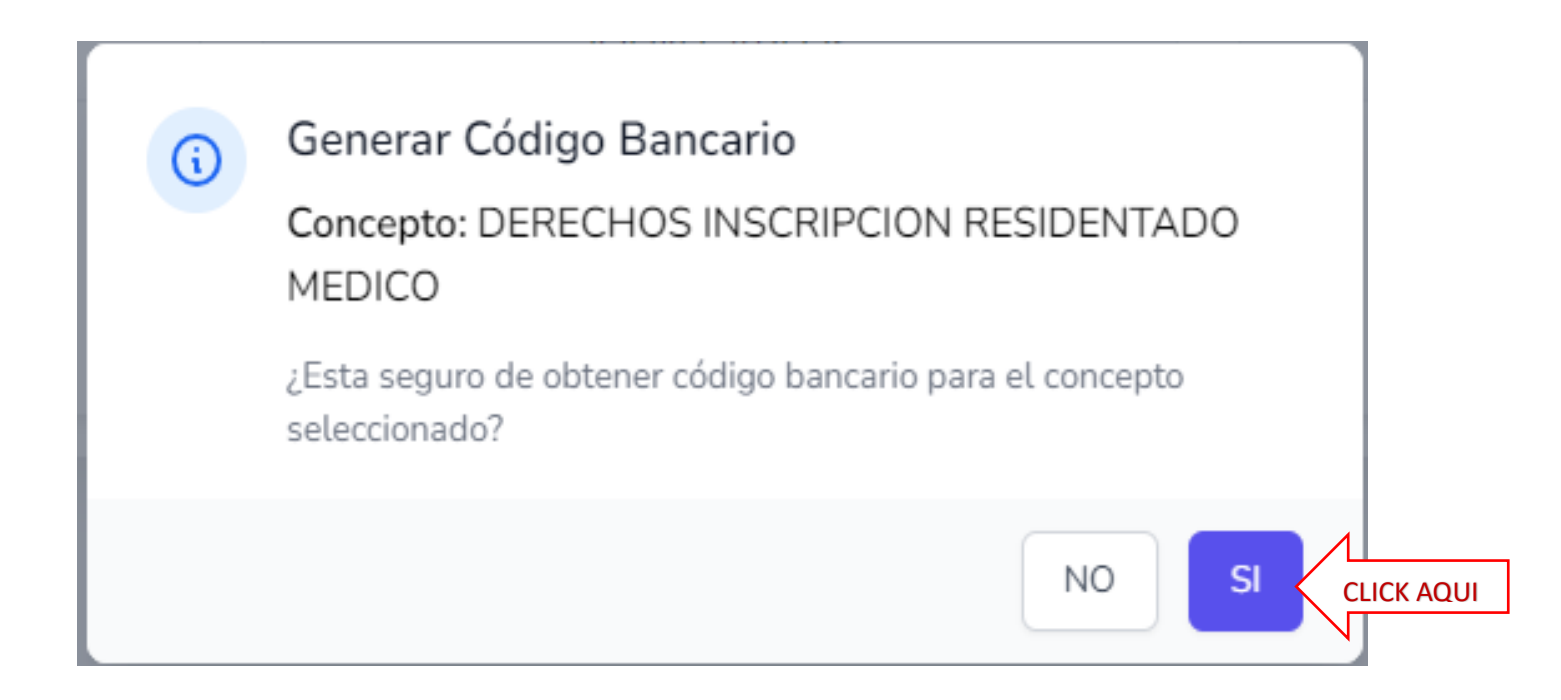

## 7.- SE DESCARGARA EL CODIGO GENERADO PARA EFECTUAR EL RESPECTIVO PAGO

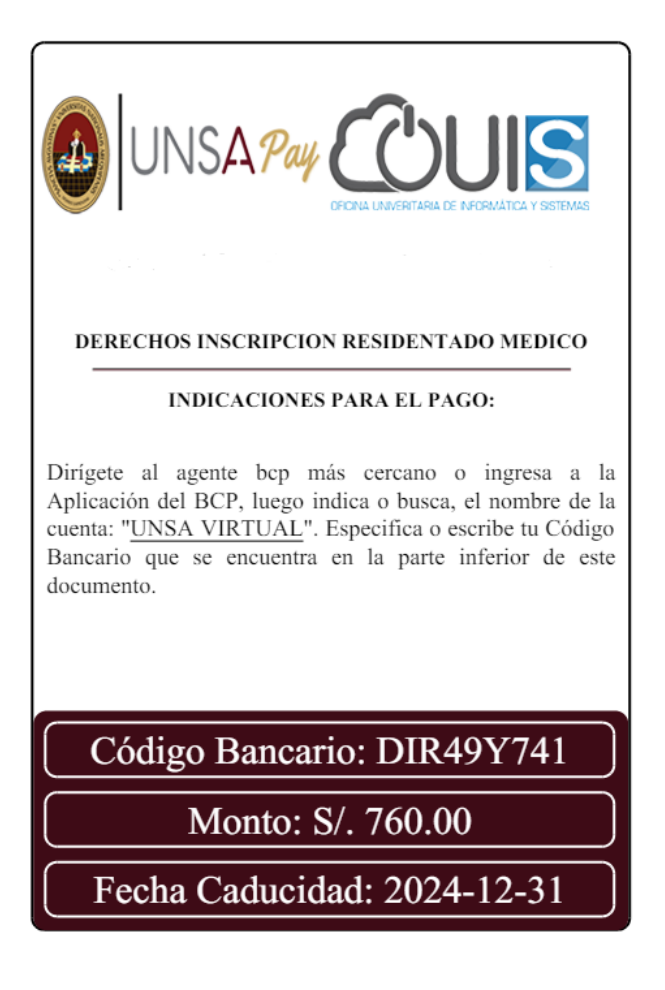

#### OBSERVACIONES

Como titular del pago aparecerá sus nombres y apellidos según información académica o RENIEC en caso fuera particular.

| ← Pago de Servicios                               | (j                      | *    |
|---------------------------------------------------|-------------------------|------|
| 1 2 3                                             |                         |      |
| Titular<br>ALUMNO UNSA                            |                         |      |
| Debes seleccionar los pagos por orden             |                         |      |
| Nº recibo: MODIFICAMATRICULA.<br>Importe:         |                         |      |
| S/ 10.00                                          |                         |      |
| Vencimiento:30 Abr 2021<br>Cargo fijo:S/ 0.00 Com | Mora:5/ 0<br>isión:5/ 0 | 0.00 |

Para obtener su comprobante debe ingresar nuevamente a UNSApay después de 2 horas de haber realizado el pago, en la sección **Tickets** se mostrará un botón para la descarga de la boleta respectiva.

El Código Bancario, únicamente estará activo hasta la fecha de caducidad informada en el pdf.

TENGA EN CUENTA QUE DEBE ABONAR EL MONTO INDICADO EN LA CUENTA DE **UNSA VIRTUAL,** COMO LO INDICA EN LAS INSTRUCCIONES DE PAGO Y ASI REALIZAR SU PAGO CORRECTAMENTE; PUEDE REALIZARLO EN CUALQUIER AGENTE DEL BANCO DE CREDITO, Y POR SU APLICATIVO MOVIL PARA REALIZAR LA TRANSFERENCIA RESPECTIVA.

UNA VEZ REALIZADO EL RESPECTIVO PAGO, NO SE REQUIERE CANJE DE VOUCHER ALGUNO, SE GENERA EL COMPROBANTE DE PAGO QUE ESTARA DISPONIBLE PARA SU DESCARGA EN EL APARTADO DE TICKETS.

PARA LOS PAGOS EN FORMA PRESENCIAL Y EN EFECTIVO, PUEDE REALIZARLOS EN CUALQUIERA DE NUESTRAS CAJAS DESENTRALIZADAS, UBICADAS EN LAS AREAS DE SOCIALES, INGENIERIAS, BIOMEDICAS Y ADM. CENTRAL, EN EL SIGUIENTE HORARIO:

- 8.30am A 1.00pm Atención presencial
- 1.00pm A 1.30pm (Refrigerio)
- 1.30PM a 3.00pm Atención presencial